# 以教育雲帳號連線 eduroam 操作說明手冊

eduroam 國際漫遊簡介

學術說法:eduroam(education roaming)是一個為建立國際教育及科研機構間無線區域網路漫遊體系的計畫,意在推動全球教育及科研單位之間的無線區域 網路服務共享。

簡單來說: 到各教育單位研習時,如果有 eduroam 的無線訊號就可以 用教育雲帳號認證設定過後上網,一組帳號可輸入多項個人設備,連線有加密比 較安全。

```
操作說明: (一)MacBook (二) iPhone、iPad ( IOS 11.1 )
```

```
(三)Android (四)Windows
```

- (−)MacBook:
  - 1. 右上角開啟 Wi-Fi,選擇無線網路訊號「eduroam」,跳出驗證畫面。

| WI-FI:正在尋找網路…<br>IIII WI-FI       |             |
|-----------------------------------|-------------|
| 個人熟點                              |             |
| ✓ eduroam                         | A 🛜         |
| HINET<br>HP-Print-44-LaserJet 100 | -) (î)<br>• |

- 2. 輸入入口帳號(教育雲帳號@mail.edu.tw)及密碼後,按加入。
- 3. 認證及連線成功。

(二)iPhone、iPad:( IOS 11.1 版本為例)

開啟 Wi-Fi,並選擇無線網路訊號「eduroam」,跳出驗證畫面。 1.

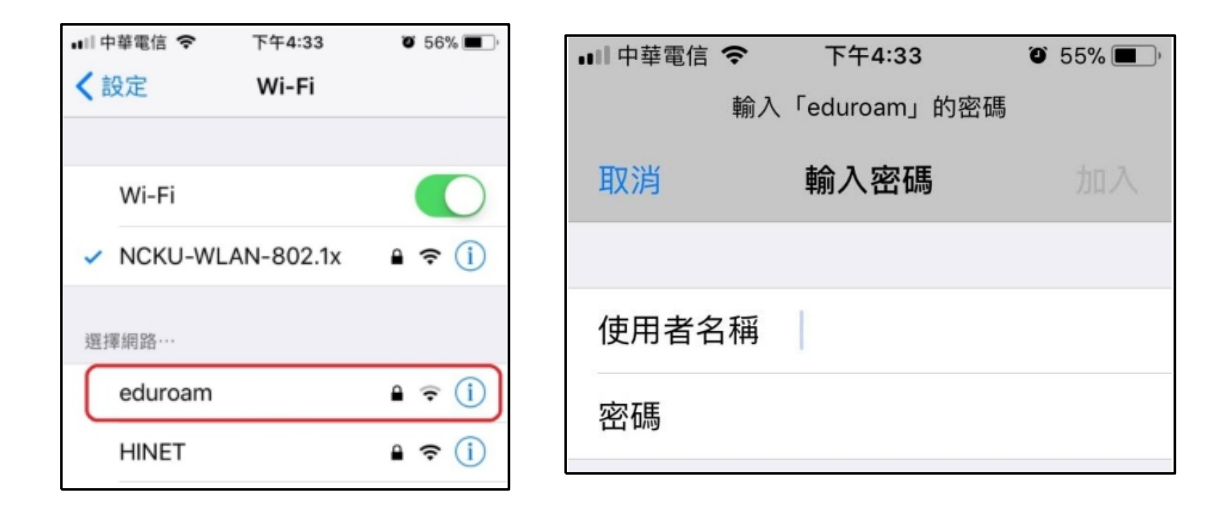

輸入帳號(教育雲帳號@mail.edu.tw)及密碼後,按加入。 2.

|     | ∎∥中華電信 🗢 | 下午4:33       | <b>O</b> 55           | <b>% —</b> )                           |             |
|-----|----------|--------------|-----------------------|----------------------------------------|-------------|
|     | 輸        | 入「eduroam」 的 | 內密碼                   |                                        |             |
|     | 取消       | 輸入密碼         |                       | 加入                                     |             |
|     |          |              |                       |                                        |             |
|     | 使用者名稱    | 教育雲(         | mail.edu              | ı. tw                                  |             |
|     | 密碼       | 個人教育         | 育雲 密碼                 |                                        |             |
|     |          |              | ••II中華電信 4G<br>取消     | <sup>下午4:34</sup><br>憑證                | ♥ 55% ■.,   |
|     |          |              | aa<br>æ               | <b>a.ncku.edu.tw</b><br>發人:Let's Encry | vpt Authori |
| 憑證  | 信任畫面,    |              |                       |                                        |             |
| 言任  |          |              | ••॥ 中華電信 <b>令</b><br> | 下午4:35<br><b>Wi-Fi</b>                 | ی 55% ک     |
| 还及連 | 線成功      |              | Wi-Fi                 |                                        |             |
|     |          |              | 🗸 eduroar             | n                                      | ∎ হ (j)     |

3. 出現 點選「信

4. 認證

### (三)Android 系統

 開啟 Wi-Fi,並選擇無線 網路訊號「eduroam」,跳出 驗證畫面。

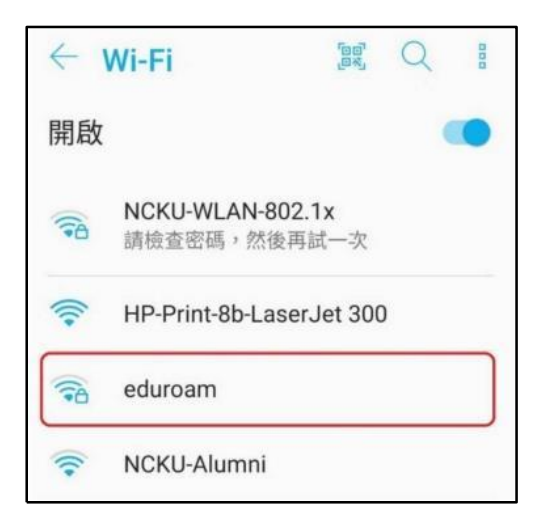

eduroam EAP 方法 2. 驗證書面中: PEAP 2.1 EAP 方法選「PEAP」。 階段2驗證 無 V 2.2 憑證選擇 「不進行驗證」。 CA 憑證 不進行驗證 V 你未指定任何憑證,因此無法為你設定私人 2.3 輸入帳號 教育雲帳 連線。 號@mail.edu.tw 身分 教育雲@mail.edu.tw 及密碼後,按確定。 匿名身分 密碼 - 認證及連線成功 3. 個人 教育雲 密碼 ← Wi-Fi 顯示密碼 開啟 eduroam £03 取消 連線 1 已連線

# (四) Windows 筆電

先查詢電腦的版本及位元

- 1. 控制台→ 系統及安全性→ 系統
- 2. 查看 Windows 版本以及系統類型為 32 位元作業系統或 64 位元作業系統
- (1) windows 10 系統

先至【控制台】【程式和功能】【開啟或關閉 Windows 功能】

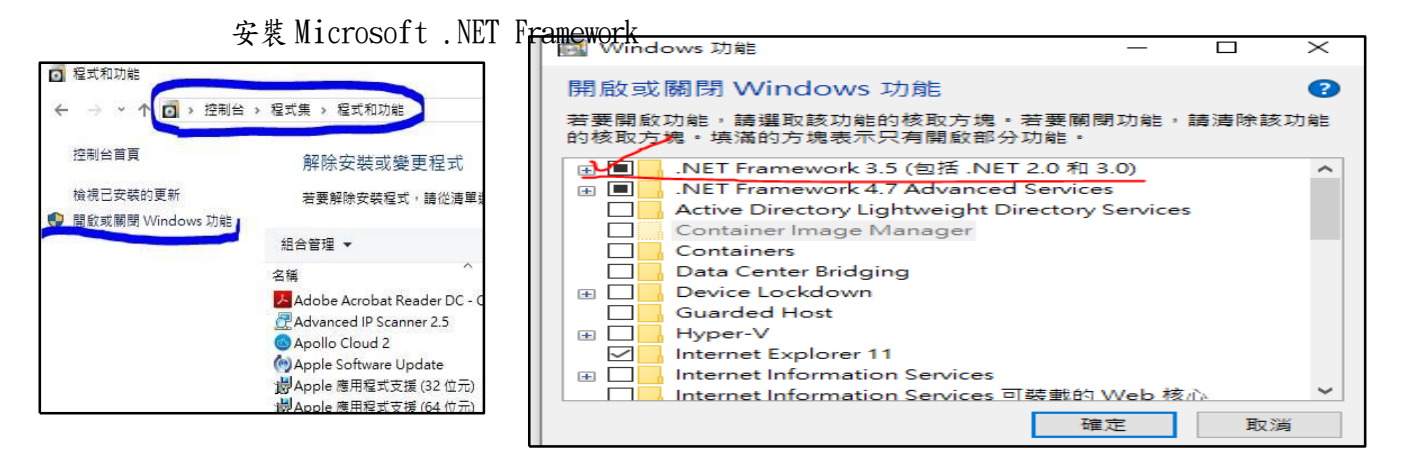

依據筆電之作業系統的版本位元,選擇對應模組下載並執行 (點選即可下載)

#### EAP-PEAPx64(64 位元).msi

EAP-PEAPx86(32 位元).msi

| 2、 開息 | 文 網路和共用中心 | 」 °                                          |                                                     |
|-------|-----------|----------------------------------------------|-----------------------------------------------------|
|       | 命 首頁      | Wi-Fi                                        |                                                     |
|       | 尋找設定 の    | Wi-Fi                                        | 連線到無線網路                                             |
|       | 網路和網際網路   | () 開設                                        | 如果沒有看見所要的網路,請選取<br>[顧示可用的網路],接著選取您所要<br>的網路並選取[連線]。 |
|       | ● 狀態      | eduroam<br>已連線 · 安全                          |                                                     |
|       | G MiEi 1  | 觀不可用的網路                                      | 相關設定                                                |
|       |           | 硬體內容                                         | 變更介面卡選項                                             |
|       | 會 撥號      | 管理已知的網路                                      | 變更進階共用選項                                            |
|       | % VPN     |                                              | 網路和共用中心 2                                           |
|       | ◆ 飛航模式    | 隨機硬體位址<br>使用機機硬體位址來讓其他人在您連線到不同的 Wi-Fi 網路時更難以 | Windows 防火牆                                         |
|       | (中) 行動熱點  | 追蹤您的位置。此設定會套用至新連線。                           | <b>全</b> 取得協助                                       |
|       | ⑤ 數據使用量   | 使用随频硬赠位址                                     |                                                     |
|       | Proxy     |                                              |                                                     |
|       |           |                                              |                                                     |

3、 「設定新的連線或網路」,選擇「手動連線到無線網路」。

|                                                     |                                                                                                    |                                                       |     | - □ ×<br>← 警 設定環線玻璃路<br>選擇連線選項 |
|-----------------------------------------------------|----------------------------------------------------------------------------------------------------|-------------------------------------------------------|-----|--------------------------------|
| ↑ 樣 > 後期<br>20%の首用<br>貸予介質率経出<br>業務連載用用面面<br>総務金の務項 | b 、網路和將等網路 、網路有共用中心。<br>他提包基本的網路資訊電設定)<br>發成作用中的網路<br>selancare<br>公式服命<br>役更新能改置<br>建士的消費的規範<br>設立資源、現在文字N 通路<br>記述資源、現在文字N 通路<br>記述資源、現在文字N 通路<br>記述資源、現在文字N 通路<br>記述的描述書面<br>公式的指述書面<br>公式的指述書面 | 連載<br>- 中記示器の目標で作用。<br>- 中記示器の目標で作用。<br>- 中記示器の目標で作用。 | ~ U | <ul> <li></li></ul>            |
|                                                     |                                                                                                    |                                                       |     | 下ー步(N) 取消                      |

4、輸入網路名稱「eduroam」,安全性類型選「WPA2-Enterprise」,按下一步。

| ← | 💐 手動連線到無線網路              | —                         | × |
|---|--------------------------|---------------------------|---|
|   | 輸入您要新增之無線網               | 路的資訊                      |   |
|   | 網路名稱(E):                 | eduroam 1                 |   |
|   | 安全性類型(S):                | WPA2-Enterprise ~ 2       |   |
|   | 加密類型(R):                 | AES                       |   |
|   | 安全性金鑰(C):                | 隱藏字元(H)                   |   |
|   | ✓ 自動啟動這個連線(T)            |                           |   |
|   | 即使網路未廣播,還系<br>整先,若躍取此躍頂, | 進行連線(O)<br>你霓谿的隱私權可能會有風險。 |   |
|   | 言曰,有应秋如应伏,               |                           |   |
|   |                          |                           |   |
|   |                          | 3 下一步(N) 取涉               | Í |

5、成功新增 edueoam 後,選擇「變更連線設定」。

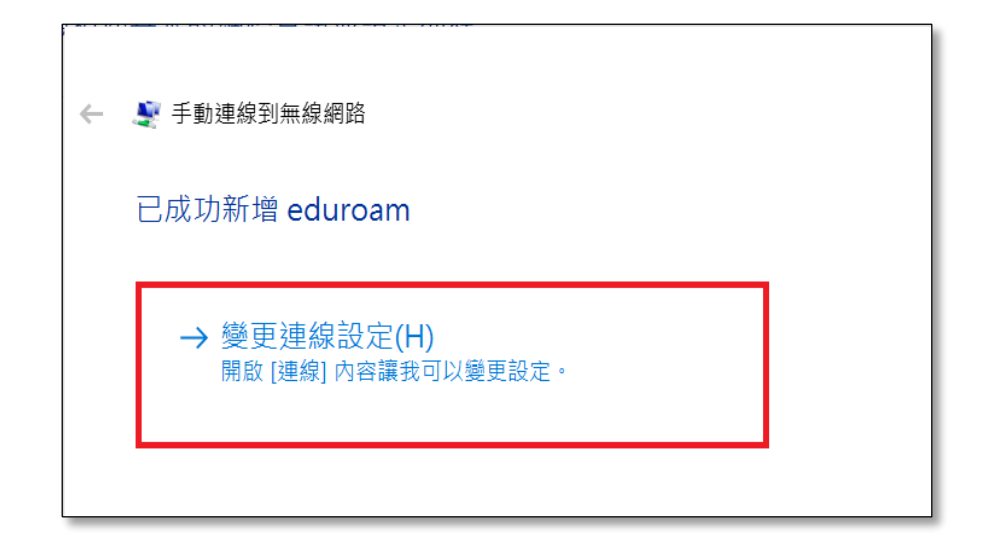

6、點選「安全性」選項,網路驗證方法選「Cisco:PEAP」,按下設定。

| eduroam 無線網路內容 |                 |       | ×  |
|----------------|-----------------|-------|----|
| 連線 安全性 1       |                 |       |    |
| -              | -               |       |    |
| 安全性類型(E):      | WPA2-Enterprise |       | ~  |
| 加密類型(N):       | AES             |       | ~  |
|                |                 |       |    |
| 2              |                 |       |    |
| 選擇網路驗證方法(O):   |                 | 3     | _  |
| Cisco: PEAP    | ×               | 設定(S) |    |
| ✓ 每次登入時都記住我    | 在此連線的認證(R)      |       |    |
|                |                 |       |    |
| 1              |                 |       |    |
|                |                 |       |    |
| 進階設定(D)        |                 |       |    |
|                |                 |       |    |
|                |                 |       |    |
|                |                 |       |    |
|                |                 |       |    |
|                | A               | 確定    | 取消 |

7、Connection 選項內,將兩個核取方塊取消選取,再點選 User Credentials 選項。

| PEAP Propert es                          | ? × |
|------------------------------------------|-----|
| Connection User Credentials About        |     |
| Use anonymous outer identity: anonymous  |     |
| Connect to only these servers:           |     |
| Trusted Root Certificate Authority (CA): | ~   |
| Enable Fast Reconnect                    |     |
| 確定 取消                                    | 說明  |

8、選擇第四個 use saved username and password, username 輸入帳號 教育雲@mail.edu.tw password 輸入 密碼。按確定後確定連線狀況

.....

| Connection  | User Credentials       | About             |     |   |
|-------------|------------------------|-------------------|-----|---|
| O Use one   | -time password         |                   |     |   |
| O Use Win   | dows username and p    | bassword          |     |   |
| OPrompt     | automatically for user | name and password | f.  |   |
| Use sav     | ed username and pas    | sword             |     | - |
| Username:   | [ 教育                   | 了雲@mail.edu       | .tw |   |
| Password:   |                        | 业女雨 灾难            |     |   |
| Confirm pas | ssword: [  個人          | 教育雲 密碼            |     |   |
|             |                        |                   |     |   |
|             |                        |                   |     |   |
|             |                        |                   |     |   |
|             |                        |                   |     |   |
|             |                        |                   |     |   |
|             |                        |                   |     |   |
|             |                        |                   |     |   |
|             |                        | -                 |     |   |

### (2) 以 windows 7、32 位元作業系統環境。

| 作業系統      | 32 位元                   | 64 位元                   |
|-----------|-------------------------|-------------------------|
| Windows 7 | <u>EAP-GTC-x86-Win7</u> | <u>EAP-GTC-x64-Win7</u> |
| Windows 8 | EAP-GTC-x86-Win8        | EAP-GTC-x64-Win8        |

## 步驟一、安裝 EAP-GTC

\_1. 下載並安裝「EAP-GTC-x86-Win7」。

| 🚖 我的最重                                 | 名稱                 | 修改日期           | 頭型                | 大小       |
|----------------------------------------|--------------------|----------------|-------------------|----------|
| 10 TH                                  | 📕 NTPU-eduroam     | 2016/11/28下午   | 橫鷹資料夫             |          |
| 2 A 2                                  | B EAP-GTC-x64-Win7 | 2016/11/2 上午 1 | Windows Installe  | 2,663 KB |
| 1 最近的位置                                | EAP-GTC-x64-Win8   | 2016/11/2 下午 0 | Windows Installe  | 2,663 KB |
|                                        | EAP-GTC-x64-Win10  | 2016/11/2 下午 0 | Windows Installe_ | 2,663 KB |
| ( 煤體種                                  | EAP-GTC-x86-Win7   | 2016/11/2下午0_  | Windows Installe  | 2,548 K8 |
| 文件                                     | EAP-GTC-x86-Win8   | 2016/11/2下午0   | Windows Installe  | 2,548 KB |
| か会議                                    | EAP-GTC-x86-Win10  | 2016/11/2 下午 0 | Windows Installe  | 2,548 KB |
| <ul> <li>■ 視記</li> <li>■ 第片</li> </ul> | 🐬 NTPU-eduroam.sfx | 2016/11/25 下午  | 應用程式              | 185 KB   |

### 2. 執行安裝檔後,出現此畫面,點選「Next」。

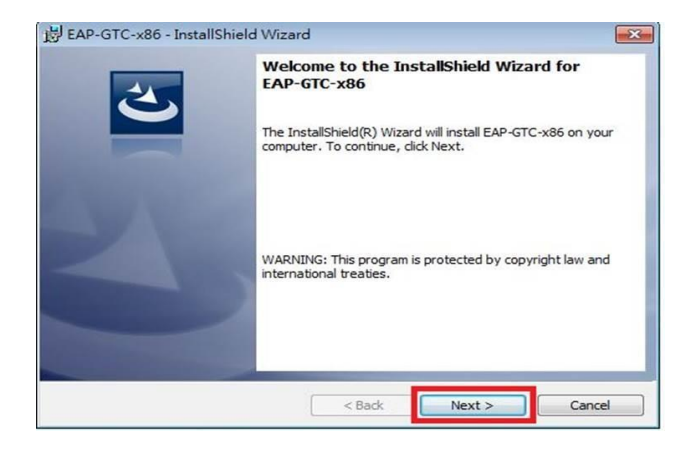

3. 選取「I accept the terms in the license agreement」後,再點選「Next」。

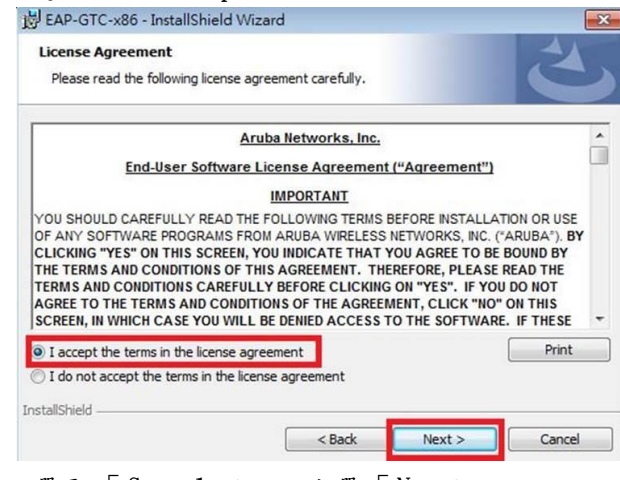

4. 選取「Complete」點選「Next」

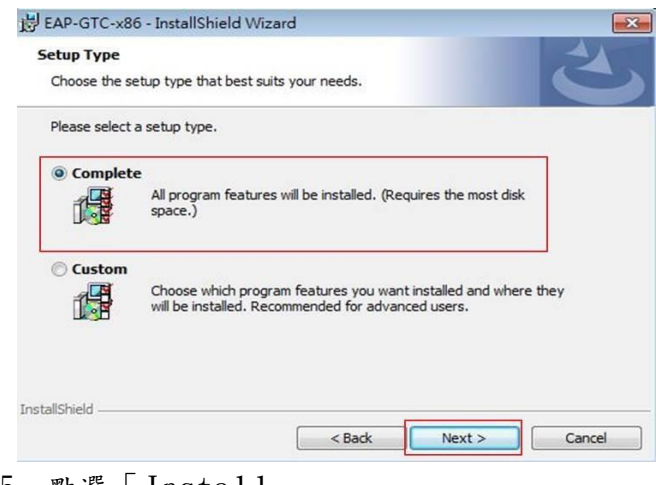

- 5. 點選「Install」
- 6. 安裝成功,點選「Finish」。

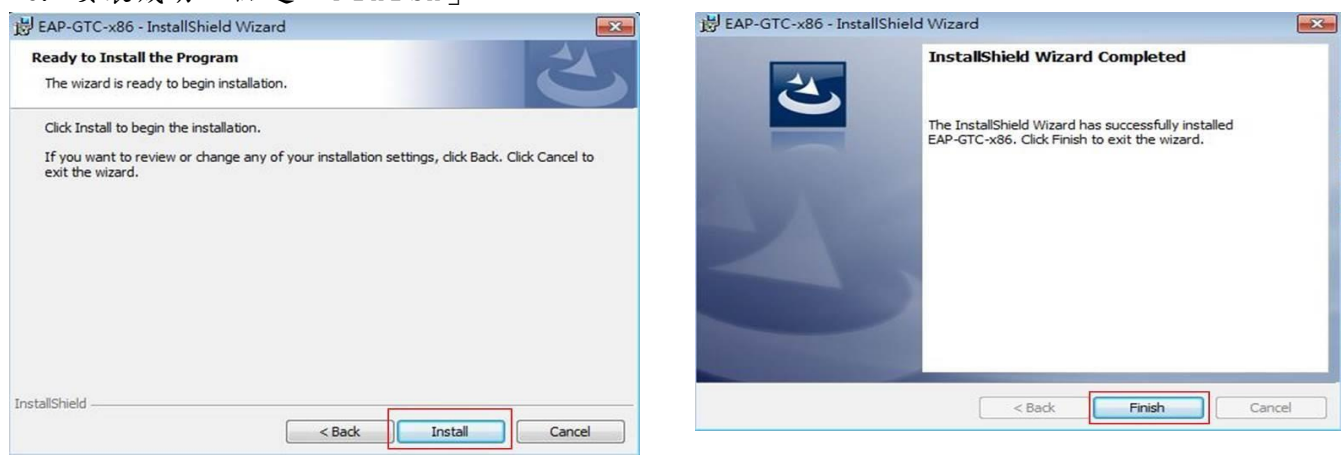

選擇「Yes」,待重開機完成即可。

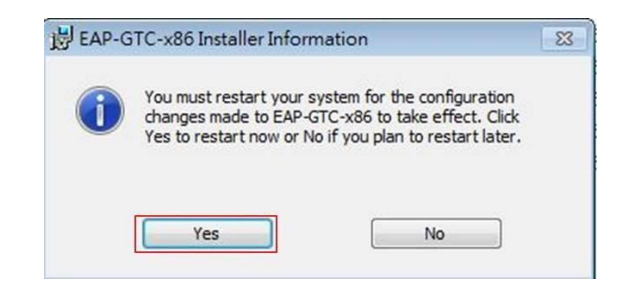

#### 步驟二、設定無線基地台

1. 到「控制台」→ 「網路和網際網路」→ 「網路和共用中心」, 點選「管理無線網

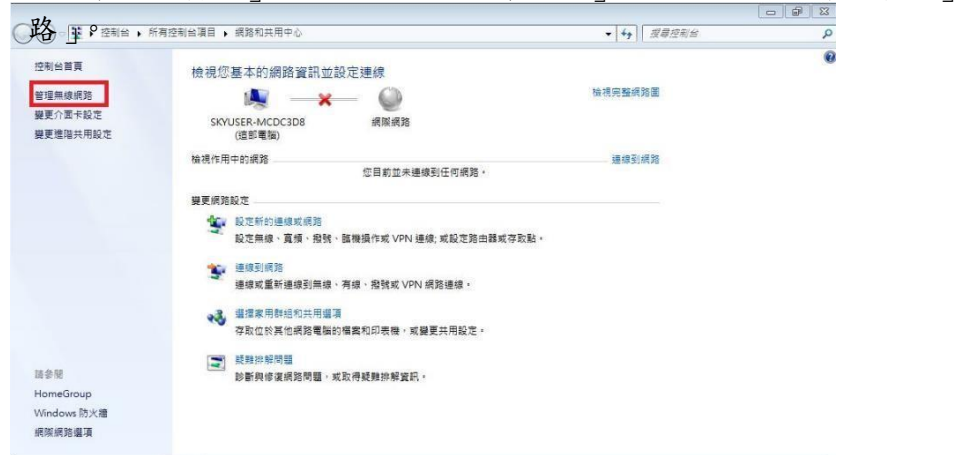

#### 2. 點選「新增」。

| ○ ↓ 控制台 → 網路和網際網路                           | ▶ 管理無線網路            |            | <ul> <li>↓ ↓ 发展 普速用规模的</li> </ul> | <mark>× 6 م</mark> |
|---------------------------------------------|---------------------|------------|-----------------------------------|--------------------|
| 管理使用 (無線網路連線) 的無線<br>Windows 會嘗試以下面列出的順序連線到 | t網路<br>這些網路 ·       |            |                                   |                    |
| 新増 介面卡內容 設定編攝型 網路和                          | 共用中心                |            |                                   | 0                  |
| 您可以檢視、修改和重新排序的網路(3)                         |                     |            |                                   |                    |
| sysadm                                      | 安全性: WPA2-Personal  | 類型:任何受支援的  | 日動連線                              |                    |
| shuman iphone                               | 安全性: WPA2-Personal  | 類型: 任何受支援的 | 日動連線                              |                    |
| E9AD8FE5A4A7E88396E79A8                     | 安全性: W/PA2-Personal | 類型:任何受支援的  | 自動連線                              |                    |
|                                             |                     |            |                                   |                    |

3. 選取「手動建立網路設定檔」。

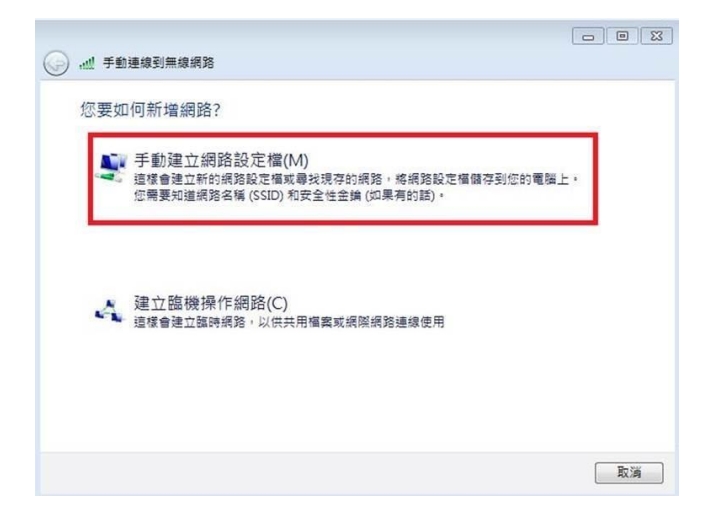

4. 網路名稱輸入「eduroam」,安全性類型選擇「WPA2-Enterprise」,加密類型選擇「AES」,最後點選「下一步」。

| 網路名稱(E):  | eduroam         |           |
|-----------|-----------------|-----------|
| 安全性類型(S): | WPA2-Enterprise | •         |
| 加密類型(R):  | AES             | •         |
| 安全性金鑰(C): |                 | □ 隱藏字元(H) |
| 🔽 自動啟動這個  | 連線(T)           |           |
| 📃 即使網路未廣  | 層,還是進行連線(O)     |           |

5. 出現成功新增「eduroam」畫面,點選「變更連線設定」。

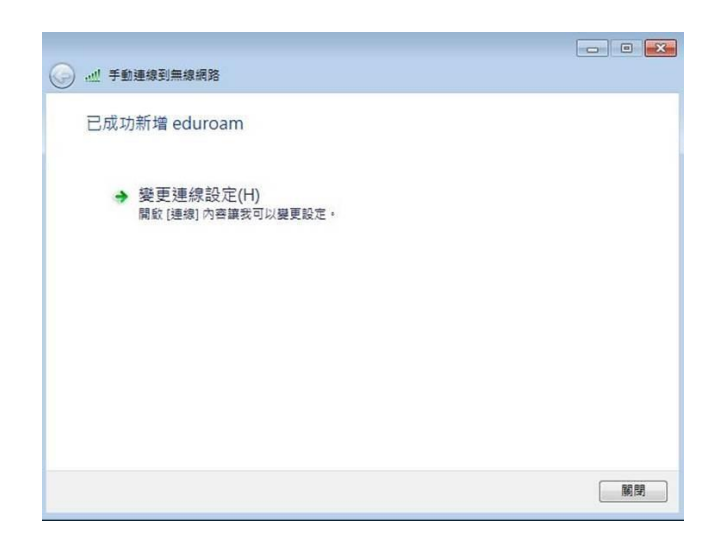

- 6. 點選「安全性」,在點選「設定」。
- 7. 請勿勾選「確認伺服器憑證」,選擇驗證方法 EAP-Token,再按「確定」。

| duroam 無線網路的<br>連線  安全性                    | 为客                                           |      | 受保護的 EAP 內容<br>連線時:<br>回 確認伺服器憑證(Y) 請勿勾選                                                                                                    |                      |
|--------------------------------------------|----------------------------------------------|------|----------------------------------------------------------------------------------------------------|----------------------|
| 安全性類型(E):<br>加密類型(N):                      | WPA2-Enterprise<br>AES                       | •    | □連線到這些伺服器(O):<br>受信任的根唇證授權單位(R):                                                                                                    |                      |
| 選擇網路驗證方法<br>Microsoft Protects<br>☑ 每次登入時都 | 去(O):<br>ed EAP (PEAP) ▼ 22<br>記住我在此連線的認證(R) | (0)  | Baltimore Cyber Trust Root Class 3 Public Primary Certification Authority DigiCert Global Root CA DigiCert High Assurance EV Root CA Entrust Root Certification Authority ePKI Root Certification Authority |                      |
|                                            |                                              |      | □ 不要提示使用者來授權新伺服器或信任的憑證授構<br>選擇驗證方法(Ø):                                                                                                    | 建立(P)                |
| 進階設定(D)                                    |                                              |      | EAF-10881                                                                                                    | ах.лс. (С.)<br>Вт: 6 |
|                                            | 確定                                           | ] 取消 | tiene terreterreterreterreterreterreterret                                                                                                    | 収;月                  |

8. 依以下畫面選取「確定」與「關閉」。

| 全地類型(E): WPA2-Enterprise ▼<br>加密類型(N): AES ▼          選擇網路驗證方法(O):         Microsoft: Protected EAP (PEAP) ▼ 設定(S)         ▼ 每次登入時都記住我在此連線的認證(R) | ★生性類型(E): WPA2-Enterprise ▼<br>加密類型(N): AES ▼          選擇網路驗證方法(O):         Microsoft: Protected EAP (PEAP) ▼ 設定(S)         ▼ 每次登入時都記住我在此連線的認證(R) | 本ぐ白         | 安全性                                   |                            | -             |             | 20 |
|----------------------------------------------------------------------------------------------------|----------------------------------------------------------------------------------------------------|-------------|---------------------------------------|----------------------------|---------------|-------------|----|
| 安全性類型(E): WPA2-Enterprise ▼<br>加密類型(N): AES ▼<br>選擇網路驗證方法(O):<br>Microsoft: Protected EAP (PEAP) ▼ 設定(S)<br>▼每次登入時都記住我在此連線的認證(R)                 | 安全性類型(E): WPA2-Enterprise<br>加密類型(N): AES<br>選擇網路驗證方法(O):<br>Microsoft: Protected EAP (PEAP) 	 設定(S)<br>▼每次登入時都記住我在此連線的認證(R)<br>進階設定(D)           | 単緑          | J XII                                 |                            |               |             |    |
| 加密類型(N): AES<br>選擇網路驗證方法(O):<br>Microsoft: Protected EAP (PEAP) 		 設定(S)<br>▼每次登入時都記住我在此連線的認證(R)<br>進階設定(D)                                      | 加密類型(N):<br>AES                                                                                                    | 安全'         | 性類型(E):                               | WPA2-Enterprise            |               | •           | Ĉ  |
| 選擇網路驗證方法(O):<br>Microsoft: Protected EAP (PEAP) → 設定(S)<br>▼ 每次登入時都記住我在此連線的認證(R)<br>進階設定(D)                                                      | 選擇網路驗證方法(O):<br>Microsoft: Protected EAP (PEAP) → 設定(S)<br>▼每次登入時都記住我在此連線的認證(R)<br>進階設定(D)                                                        | 加密          | 類型(N):                                | AES                        |               | •           | i. |
|                                                                                                    | 進階設定(D)                                                                                                    |             |                                       | 1 7 1 5 67 1 5             | / -           | - CON - CON |    |
| 進階設定(D)                                                                                                    | 進階設定(D)                                                                                                    | Micr<br>▼ 毎 | osoft: Protecte<br>时次登入時都調            | d EAP (PEAP)<br>記住我在此連線的認識 | ▼設<br>≹(R)    | ;定(S)       | Ľ  |
|                                                                                                    |                                                                                                    | Micr<br>▼ 毎 | osoft Protecte<br>时文登入時都讀             | d EAP (PEAP)<br>記住我在此連線的認識 | ▼設<br>≹(R)    | 定(3)        | C. |
|                                                                                                    |                                                                                                    | Micr<br>又每  | osoft: Protecte<br>(次登入時都)<br>進階設定(D) | d EAP (PEAP)               | ▼             | 定(8)        |    |
|                                                                                                    |                                                                                                    | Micr<br>▼毎  | osoft Protecte<br>較登入時都<br>進階設定(D)    | d EAP (PEAP)               | ▼             | 定(3)        |    |
|                                                                                                    |                                                                                                    | Micr<br>又每  | osoft: Protecte<br>政登入時都<br>進階設定(D)   | d EAP (PEAP)<br>記住我在此連線的認識 | ▼ _ 設<br>登(R) |             |    |

9. 在「管理使用(無線網路連線)的無線網路」視窗中,將會發現多了一個「eduroam」的無線基地台名稱。

| 🚱 🔵 🗢 📶 > 控制台 > 網路和網際                   | 網路 > 管理無線網路                | • 4· <i>1.1月春 普理用原根的</i> | •••••• |
|-----------------------------------------|----------------------------|--------------------------|--------|
| 管理使用 (無線網路連線) 的<br>Windows 會舊試以下國列出的順序題 | 無線網路<br><sup>線到這些網路,</sup> |                          |        |
| 新增 介面卡內容 設定權類型 網                        | 路和共用中心                     |                          | 0      |
| 使可以論環、使改和重新提案的經路 (4)。<br>eduroam        | 安全性: WPA2-Enterprise       | 類型: 任何受支援的               |        |
| sysadm                                  | 女王任: WPAZ-Personal         | 親聖: 社內愛文銀的               |        |
| shuman iphone                           | 安全性: WPA2-Personal         | 類型: 任何受支援的               |        |
| E9AD8FE5A4A7E88396E7                    | 安全性: WPA2-Personal         | 類型: 任何受支援的               |        |
| 4 @項目                                   |                            |                          |        |

步驟三、連線測試

- 1. 點選桌面右下角無線網路圖示,選取「eduroam」,按連線。
- 出現以下登入畫面, → <u>帳號@mail.edu.tw</u>

| 無線網路連線       | ^              |
|--------------|----------------|
| eduroam      | lin.           |
|              | 連線( <u>C</u> ) |
| sysadm       | lite,          |
| NTPU-802.1x  | lite.          |
| TANetRoaming | 311            |
| NTPU         | Sall           |
| eHK_NTPU     | ler.           |
| ORIGIN2      | .al            |

| User name:<br>Password:                  |  |
|------------------------------------------|--|
| User name:<br>Password:<br>Logon domain: |  |